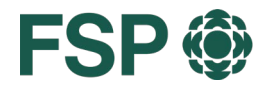

FSP () Föderation der Schweizer Psycholog:innen Fédération suisse des psychologues Federazione svizzera delle psicologhe e degli psicologi

# FORMAPSY **GUIDA**

Enti di formazione

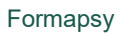

# **GUIDA**

FSP

## **INDICE DEI CONTENUTI**

| 1. | Intr | roduzione                                                        | 2 |
|----|------|------------------------------------------------------------------|---|
| 2. | Re   | gistrazione                                                      | 2 |
| 3. | Aco  | cesso                                                            | 2 |
| 3  | 3.1  | Autenticazione a due fattori                                     | 3 |
| 4. | Мо   | difica password                                                  | 3 |
| 5. | Cre  | eazione e presentazione di un'offerta di formazione              | 3 |
| Ę  | 5.1  | Passo 1: informazioni sull'offerta                               | 4 |
| Ę  | 5.2  | Passo 2: realizzazione                                           | 5 |
| Ę  | 5.3  | Passo 3: calendario                                              | 5 |
| Ę  | 5.4  | Passo 4: documenti                                               | 5 |
| Ę  | 5.5  | Passo 5: indirizzo di fatturazione e riferimento di fatturazione | 5 |
| Ę  | 5.6  | Passo 6 : riepilogo                                              | 6 |
| Ę  | 5.7  | Presenta un'offerta di formazione                                | 6 |
| Ę  | 5.8  | Presenta un'offerta di formazione più tardi                      | 7 |
| 6. | Du   | plicare un'offerta di formazione                                 | 7 |
| 7. | Мо   | dificare un'offerta di formazione                                | 8 |
| 8. | Мо   | difica indirizzo                                                 | 9 |
| 9. | Мо   | difica lingua                                                    | 9 |

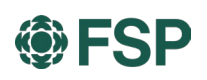

## 1. Introduzione

Se siete promotori di corsi di formazione postgraduale e continua o di altre tipologie di eventi (congressi, simposi, workshop, ecc.) che possono essere riconosciuti ai fini dell'obbligo di formazione continua per gli psicologi e le psicologhe, potete sfruttare la nostra piattaforma online.

Questa Guida spiega passo per passo come registrarsi alla piattaforma e come creare e prenotare inserzioni tramite la piattaforma.

Per eventuali domande, scrivete a info@formapsy.ch.

## 2. Registrazione

Per pubblicare offerte di formazione sulla piattaforma formapsy.ch, occorre effettuare la registrazione <u>qui</u>.

Non appena avremo ricevuto i dati di registrazione, creeremo il vostro account e ve ne invieremo le credenziali di accesso via e-mail.

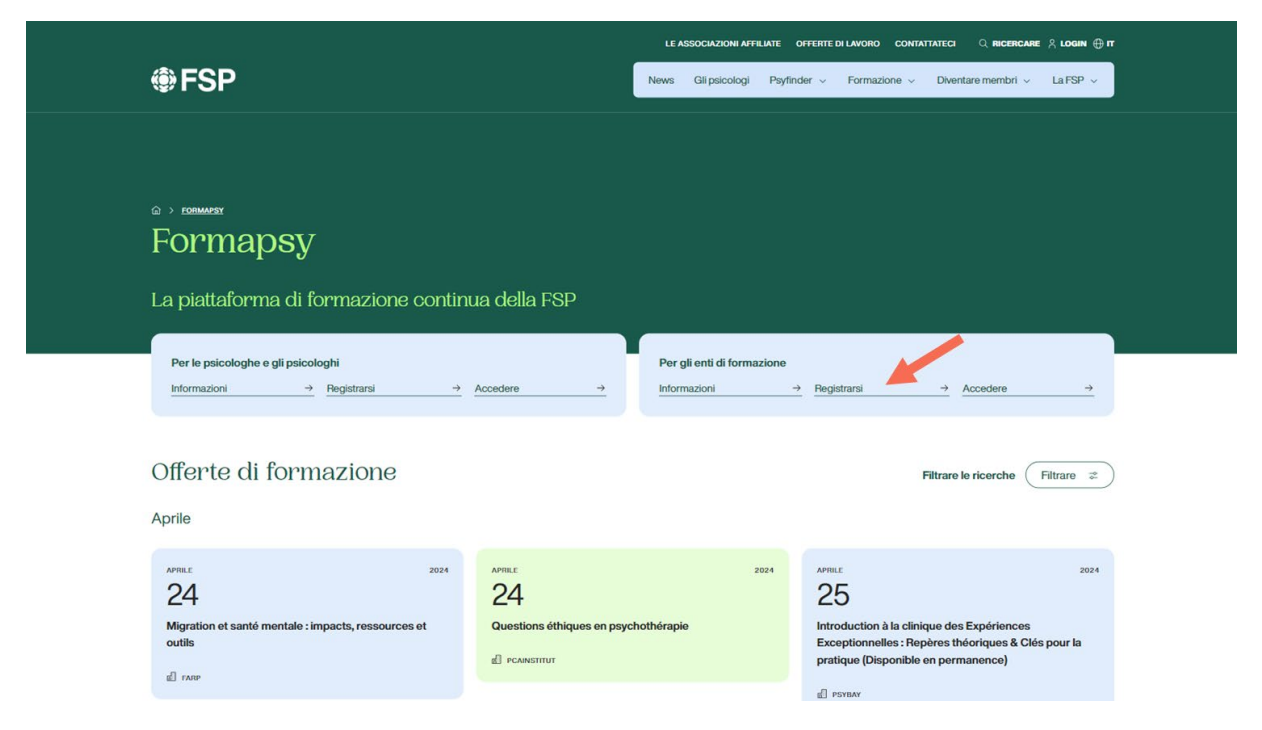

## 3. Accesso

Una volta ricevute le credenziali di accesso, potete effettuare il login alla piattaforma di formazione continua.

Per accedere potete utilizzare l'apposito link alla pagina <u>www.formapsy.ch</u> oppure collegarvi direttamente all'indirizzo <u>https//app.formapsy.ch</u>.

#### ① N.B.

Consigliamo di modificare la password dopo il primo accesso (v. capitolo successivo).

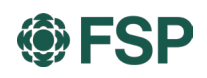

#### 3.1 Autenticazione a due fattori

Con l'autenticazione a due fattori protegge il suo account rendendo difficile l'accesso a qualcun altro. Dopo aver inserito il suo nome utente e la sua password, riceverà un'email con un codice di sicurezza. Dovrà poi inserire questo codice su formapsy.ch per accedere.

Attivi l'autenticazione a due fattori nel suo account utente.

| forma <mark>psy</mark> ® 🔇 | Portale di formazione co       | tinua FSP             |  |  |
|----------------------------|--------------------------------|-----------------------|--|--|
| -                          | 🛎 Dati utente                  |                       |  |  |
| Annemarie Test             | Nome utente                    | annemarietest@test.ch |  |  |
|                            | Appellativo                    | Sig.ra                |  |  |
| 2 Dati utente              | Cognome                        | Annemarie Test        |  |  |
| Modifica password          | E-mail                         | annemarietest@test.ch |  |  |
| (I) Esci                   | Telefono                       |                       |  |  |
| O Lau                      | Lingua                         | Italiano              |  |  |
|                            | Autenticazione a due fattori ③ |                       |  |  |
| Test Annemarie             |                                |                       |  |  |
| Ltente                     | Salva                          | Indietro              |  |  |
| â Attestati                |                                |                       |  |  |

① N.B.

L'autenticazione a due fattori non è abilitata di default.

## 4. Modifica password

Per modificare la password, fate clic sulla piccola freccia sotto l'icona del profilo, poi selezionate «Modifica password» e inserite la nuova password che desiderate utilizzare per il vostro account.

| Portale di for | mazione continua FSP                                                    | ₿                                                                                                    |
|----------------|-------------------------------------------------------------------------|----------------------------------------------------------------------------------------------------|
| 🖨 Modifica pa  | ssword                                                                  |                                                                                                    |
| Nome utente    | Lis behaltergilepperhologisch                                           |                                                                                                    |
| Password *     | Minimo 8 caratteri                                                      |                                                                                                    |
| Ripeti *       | Conferma password                                                       |                                                                                                    |
| Salva          | Indietro                                                                |                                                                                                    |
|                | Portale di for<br>Modifica pas<br>Nome utente<br>Password *<br>Ripeti * | Portale di formazione continua FSP             Modifica password          Mentene          Password *          Minimo 8 caratteri          Ripeti *         Conferma password          Indietro          Indietro          Indietro          Indietro          Indietro          Indietro          Indietro          Indietro          Indietro          Indietro          Indietro          Indietro          Indietro          Indietro          Indietro |

## 5. Creazione e presentazione di un'offerta di formazione

Effettuate il login sulla piattaforma e selezionate la voce «Nuova offerta» dal menu di navigazione a sinistra.

Compilate il modulo in tutte le sue parti. I campi contrassegnati con \* sono obbligatori.

I piccoli pulsanti «i» forniscono informazioni sui dati richiesti.

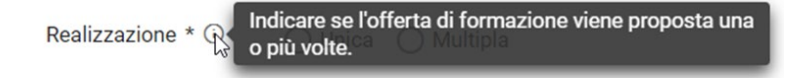

Alcuni menu di selezione permettono la scelta di più voci. Cliccateci sopra per inserirle.

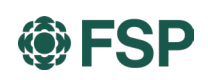

| Contenuto                          | Coaching AD(H)S/ASS X Neuropsicologia X |     |
|------------------------------------|-----------------------------------------|-----|
|                                    | QQ                                      | ⊗   |
| Descrizione/obiettivi<br>formativi | Coaching AD(H)S/ASS                     | ^   |
|                                    | Neuropsicologia                         |     |
| Link                               | Psicologia clinica                      | - 1 |
|                                    | Psicologia del coaching                 |     |
|                                    | Psicologia dell'emergenza               |     |
|                                    | Psicologia dell'età evolutiva           |     |
|                                    | Psicologia della salute                 | -   |

Per inserire più docenti o più realizzazioni dell'offerta di formazione, fate clic sul corrispondente pulsante «più».

| 🗖 Realizzazio | ni         |         | - • |
|---------------|------------|---------|-----|
| Data dal *    | GG.MM.AAAA | 🗂 Luogo |     |

#### ① N.B.

Poiché i dati inseriti nel modulo non vengono memorizzati temporaneamente nella cache, non abbandonate il browser durante la compilazione.

Per spostarvi da una sezione all'altra del modulo, utilizzate sempre i pulsanti «Indietro» e «Avanti».

| Pubblicazione<br>Tipo di<br>pubblicazione * | - Si prega di selezionare - | ~ |            |
|---------------------------------------------|-----------------------------|---|------------|
| ✓ Indietro                                  |                             |   | ► Continua |

#### 5.1 Passo 1: informazioni sull'offerta

Di seguito trovate informazioni sui campi di immissione.

| Campo                                | Descrizione                                                                                                    |  |  |  |
|--------------------------------------|----------------------------------------------------------------------------------------------------|--|--|--|
| Titolo                               | Scegliete qui un titolo appropriato per il vostro corso/evento.                                                                                                    |  |  |  |
| Categoria/tipo                       | Qui potete scegliere una o più categorie.                                                                                                    |  |  |  |
| Realizzazione                        | Se la stessa offerta di formazione viene eseguita più volte, a questa voce dovete selezio-<br>nare «Multipla». Di seguito potrete indicare data e luogo delle sessioni realizzate succes-<br>sivamente. |  |  |  |
|                                      | Ogni realizzazione è fatturata a sé.                                                                                                    |  |  |  |
| Contenuto caratteriz-<br>zante       | Qui potete scegliere <b>uno</b> o <b>più contenuti caratterizzanti</b> .                                                                                                    |  |  |  |
| Descrizione/obiettivi for-<br>mativi | Fornite una breve descrizione del contenuto e degli obiettivi formativi del corso/evento proposto.                                                                                                    |  |  |  |
| Link                                 | Link ad altre informazioni, per es. al concorso descritto sul proprio sito web.                                                                                                    |  |  |  |

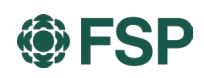

#### 5.2 Passo 2: realizzazione

| Campo         | Descrizione                                                                                                    |  |  |  |  |  |
|---------------|----------------------------------------------------------------------------------------------------|--|--|--|--|--|
| Lingue        | Qui potete scegliete <b>una</b> o <b>più lingue</b> .                                                                                                    |  |  |  |  |  |
| Durata        | urata Indicate la durata del corso o dell'evento in numeri decimali. Es.: <b>1,5 per 1 ora e 30 minu</b> oppure <b>1,75 per 1 ora e 45 minuti</b> .                                             |  |  |  |  |  |
| Regione       | Scegliete la regione in cui si tiene il corso/evento.                                                                                                    |  |  |  |  |  |
| Costi         | Costo dell'offerta di formazione.                                                                                                    |  |  |  |  |  |
| Responsabile/ | Se non si conoscono ancora i nomi dei docenti, inserite la <b>persona responsabile</b> .                                                                                                    |  |  |  |  |  |
| insegnanti    | Per inserire più docenti, fate clic sul pulsante «più» a margine.                                                                                                    |  |  |  |  |  |
| Realizzazione | Se il corso o l'evento si svolgono in una sola giornata, compilate soltanto il campo «Data<br>dal».                                                                                             |  |  |  |  |  |
|               | Se invece coprono un arco di tempo più lungo, compilate entrambi i campi con la data.                                                                                                    |  |  |  |  |  |
|               | Eventuali altre informazioni sul corso/evento di natura temporale possono essere aggiunte nel campo «Date e orari».                                                                             |  |  |  |  |  |
|               | <ul> <li>Esempi</li> <li>29/30 agosto e 25-27 settembre 2020</li> <li>9.6.2020, ore 19:30-21:30</li> <li>dal 22 al 24 ottobre 2020 con giornata dedicata alla pratica il 21 novembre</li> </ul> |  |  |  |  |  |
|               | Se al passo 1 avete scelto «realizzazione multipla», avete qui la possibilità di inserire più                                                                                                   |  |  |  |  |  |

5.3 Passo 3: calendario

| Campo                     | Descrizione                                                                                                    |
|---------------------------|----------------------------------------------------------------------------------------------------|
| Link per l'iscrizione     | La piattaforma non offre ai soci la possibilità di iscriversi direttamente a un'offerta di for-<br>mazione. Gli enti di formazione inseriscono nell'offerta un link al loro sito web o informa-<br>zioni sulle modalità di iscrizione per i soci.  |
| Modifica dati di contatto | Se per il corso o l'evento proposto esiste una persona di riferimento che ne è responsabile e raccoglie le iscrizioni, pubblicatene qui i dati di contatto in modo che le persone interessate possano rivolgersi direttamente al referente giusto. |

realizzazioni. Per farlo cliccate sul pulsante «più» a margine.

#### 5.4 Passo 4: documenti

| Campo              | Descrizione                                                                                                    |
|--------------------|----------------------------------------------------------------------------------------------------|
| Documenti pubblici | Mettete a disposizione delle persone interessate altri documenti, come per es. il pro-<br>gramma della giornata. |
| Documenti protetti | Caricate i documenti che desiderate mettere a nostra disposizione.                                               |

#### 5.5 Passo 5: indirizzo di fatturazione e riferimento di fatturazione

Controllate l'indirizzo di fatturazione fornito e, se necessario, inserite un riferimento di fattura o un commento sull'indirizzo di fatturazione. È inoltre possibile inserire qui le modifiche all'indirizzo di fatturazione, che verranno poi corrette nei nostri sistemi.

#### Formapsy

## FSP

| SFSP 🦻 Portale di formazione continua Formapsy                                                                    |                     |                   |               |                          |           | • |  |            |
|----------------------------------------------------------------------------------------------------|---------------------|-------------------|---------------|--------------------------|-----------|---|--|------------|
| ➡ FSP > Nuova                                                                                                    | a offerta           |                   |               |                          |           |   |  |            |
| Informazioni sull'offerta                                                                                         | Attuazione          | Agenda Do         | cumenti li    | ndirizzo di fatturazione | Riassunto |   |  |            |
| Indirizzo di fatturaz<br>FSP<br>Test - Name 2<br>Effingerstrasse 15<br>3008 Bern<br>Svizzera<br>Riferimento della | zione<br>REF-123456 |                   |               |                          |           |   |  |            |
| fattura<br>Nota sulla<br>fatturazione                                                                             | Cambio di indiriz   | zo: Bernstrasse ' | 12, 3008 Bern | na                       |           |   |  | ► Continua |

#### 5.6 Passo 6 : riepilogo

Controllate qui le informazioni inserite e inviateci l'offerta di formazione.

| Bildungsinstitut FS                    | SP > Neues Angebot                           |                     |                                                                |                                    |                                                                     |  |  |
|----------------------------------------|----------------------------------------------|---------------------|----------------------------------------------------------------|------------------------------------|---------------------------------------------------------------------|--|--|
| Angaben zum Angebot Dur                | chführung Agenda Dokumente Z                 | tusammenfassung     |                                                                |                                    |                                                                     |  |  |
| Angaben zum Angebot                    |                                              |                     | Angaben zur Durch                                              | führung                            |                                                                     |  |  |
| Veranstaltungstitel                    | Das ist eine Veranstaltung                   |                     | Sprachen                                                       | Deutsch                            |                                                                     |  |  |
| Kategorie / Art                        | Kurs                                         |                     | Dauer (Stunden)                                                | 3.50                               |                                                                     |  |  |
| Seminar<br>Desthfölstoren              |                                              |                     | Region                                                         | Espace Mittelland                  |                                                                     |  |  |
| Schwarnunid                            | Coaching                                     |                     | Kosten CHF                                                     | 300.00                             |                                                                     |  |  |
|                                        | Coaching Psychologie                         |                     | Agenda                                                         |                                    |                                                                     |  |  |
| Beschreibung / Lernziele               | Das ist die Beschreibung des Angebots        |                     | Anmeldelink                                                    | Zur Anmeldung                      |                                                                     |  |  |
| Lenziele<br>- Lenziel 1<br>- Lenziel 2 |                                              |                     | Kontakt                                                        | Bildungsinstitut FSP               |                                                                     |  |  |
| Link                                   | Weitere Informationen                        |                     | _                                                              | The residence in the second second |                                                                     |  |  |
| Fortbildungseinheiten                  | Die Einheiten werden durch die Fachstelle de | finiert             | Angebot auf der Website veröffentlichen<br>Gesamtnreis Annehnt |                                    |                                                                     |  |  |
|                                        |                                              |                     | Preis                                                          | CHF 150.00                         |                                                                     |  |  |
| Jozierende                             |                                              |                     |                                                                |                                    |                                                                     |  |  |
| No                                     | me / Vorname =                               |                     | Grundausbildung                                                |                                    | Weiterbildung(en)                                                   |  |  |
| Mustermann, Dr. med. Max               |                                              | Studium der Medizin | Facharzt Psychiatrie und Psychotherapie                        |                                    |                                                                     |  |  |
| Jurchführungen                         |                                              |                     |                                                                |                                    |                                                                     |  |  |
| Status 🗐                               | Datum ^                                      |                     | Zeitangaben 🖅                                                  | Weitere Angaben 🗐                  | Durchführungsort =-                                                 |  |  |
| Buchbar                                | 10.07.2020                                   | 18.00-21:3          | 0 Uhr                                                          |                                    | Effingerstrasse 15<br>3000 Bern<br>Schweiz<br>Rollstuhigängig: Nein |  |  |
| Jokumente                              |                                              |                     | Registrierung abscl                                            | hliessen                           |                                                                     |  |  |
|                                        |                                              |                     | Bildung                                                        | sangebot speichern                 | Bildungsangebot einreichen                                          |  |  |

Avete due opzioni:

#### 1. Salva offerta di formazione

La vostra offerta viene salvata con la possibilità per voi di continuare a modificarla e inviarla in un secondo momento.

 Presenta un'offerta di formazione
 Non avete più la possibilità di modificare l'offerta inserita e l'offerta sarà inviata all'ufficio addetto alla verifica. L'esito vi sarà comunicato con una notifica.

#### 5.7 Presenta un'offerta di formazione

Dopo aver accettato le CGC, la proposta viene trasmessa ai responsabili della verifica. Riceverete una notifica non appena la vostra richiesta sarà confermata. Vi contatteremo anche in caso di informazioni mancanti o di rifiuto della proposta.

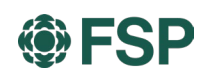

#### 5.8 Presenta un'offerta di formazione più tardi

Nel momento in cui salvate l'offerta, la ritroverete nel menu a sinistra alla voce «Offerte di formazione». L'offerta è contrassegnata con lo stato «In via di registrazione». Facendo clic sul titolo, l'offerta si apre e potete modificarla.

| forma <mark>psy</mark> @ 🔇                | Portale di formazi              | one continua FSP               |                    |                              |          | ŧ                       |
|-------------------------------------------|---------------------------------|--------------------------------|--------------------|------------------------------|----------|-------------------------|
| Bildungsinstitut FSP                      | ➡ Bildungsinstitut F            | SP > Offerte di forma          | azione             |                              |          |                         |
|                                           |                                 |                                | 18 Offerte di forr | nazione                      |          | 生 +                     |
| Bildungsinstitut FSP                      | Titolo della manifestazione     | Categoria/tipo =-              | Realizzazione =    | Unità di formazione continua | Numero = | Stato =                 |
| Ente di formazione                        |                                 |                                |                    |                              |          |                         |
| <ul> <li>Offarta di formaziona</li> </ul> | merny.                          | Workshop                       | Unica              | 6.00                         | 30       | Accettata               |
| + Nuova offerta                           | and an eff                      | Studio (Bsc, Msc, CAS,<br>MAS) | Unica              |                              | 31       | Presentata              |
| 0                                         | 100000FTTML04.06.0000           | Corso                          | Unica              |                              | 27       | In via di registrazione |
| <b>F</b> AQ                               | Bildungsangabet 101<br>Estheres | Studio (Bsc, Msc, CAS,<br>MAS) | Unica              | 120.00                       | 17       | Accettata               |
|                                           | Das ist eine Veranstaltung      | Corso<br>Seminario             | Multipla           |                              | 34       | In via di registrazione |
|                                           | ther let sine technologiump     | Co.<br>Semine                  | Multipla           |                              | 35       | Presentata              |
|                                           | anadian                         | Corso                          | Unica              |                              | 24       | In via di registrazione |

Per modificarla fare clic sul simbolo della matita a destra.

| 🛱 Realizzazioni |            |                 |                      |                                                                                            |              |   |
|-----------------|------------|-----------------|----------------------|--------------------------------------------------------------------------------------------|--------------|---|
|                 |            | 1 R             | ealizzazioni         |                                                                                            |              | + |
| Stato =         | Data 🔿     | Date e orari =  | Altre informazioni = | Luogo di svolgimento del<br>corso ==                                                       | Partecipante |   |
| Prenotabile     | 10.07.2020 | 18:00-21:30 Uhr |                      | Effingerstrasse 15<br>3000 Bern<br>Svizzera<br>Accessibilità con la sedia a<br>rotelle: No | 8            |   |

Di qui, facendo clic sul pulsante nel campo «Stato», potete anche inviarla.

| Stato: In via di registrazione |                                               |      | 0 Documenti | • |
|--------------------------------|-----------------------------------------------|------|-------------|---|
| Stato                          | Da / Utente                                   | Nota |             |   |
| In via di registrazione        | 21.06.2020 /<br>julia.bachofner@fsp.psycholog |      |             |   |
|                                |                                               |      |             |   |

## 6. Duplicare un'offerta di formazione

Se un'offerta di formazione già pubblicata viene riproposta una seconda volta con pressappoco gli stessi contenuti, la si può semplicemente duplicare cliccando, dalla tabella delle offerte di formazione, sul pulsante di duplicazione in corrispondenza dell'offerta in questione. L'offerta duplicata può quindi essere modificata aprendola con un clic sul relativo titolo e infine essere inviata.

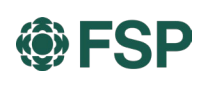

| forma <mark>psy</mark> @ 🔇 | Portale di formazione continua FSP |                                  |                             |                                    |           |                         | $\oplus$ |
|----------------------------|------------------------------------|----------------------------------|-----------------------------|------------------------------------|-----------|-------------------------|----------|
| Bildungsinstitut FSP       | 🕏 Bildungsinsti                    | tut FSP > Offerte                | di formazione               |                                    |           |                         |          |
| Bildungsinstitut FSP       |                                    |                                  | 4 Offerte                   | di formazione                      |           |                         | 😉 🕂      |
| Bildungsinstitut FSP       | Titolo della<br>manifestazione   ^ | Categoria/tipo =-<br>- Tutti - V | Attuazione =<br>- Tutti - V | Unità di formazione<br>continua == | Numero =- | Stato =-<br>- Tutti - V |          |
| Ente di formazione         |                                    |                                  |                             |                                    |           |                         |          |
| S Offerte di formazion     |                                    | Corso<br>Webinar                 | Unica                       | 1.00                               | 48        | Accettata               | œ        |
| + Nuova offerta            | Webinar                            | Corso<br>Webinar                 | Multipla                    | 1.00                               | 51        | Accettata               | œ        |
| FAQ                        |                                    | Webinar                          | Multipla                    | 1.00                               | 53        | Accettata               | ()       |
|                            | 1000                               | Webinar                          | Multipla                    | 1.00                               | 52        | Accettata               | œ        |
|                            |                                    |                                  |                             |                                    |           |                         |          |

## 7. Modificare un'offerta di formazione

Se un'offerta di formazione subisce variazioni dopo la sua pubblicazione, la si potrà modificare direttamente sulla piattaforma. Basterà aprire, dalla tabella riassuntiva delle offerte di formazione, l'offerta in questione facendo clic sul relativo titolo e selezionare il pulsante di modifica per aprire il campo corrispondente e inserire la modifica.

| Portale di formazione continua FSP |              |                                                           |  |  |  |
|------------------------------------|--------------|-----------------------------------------------------------|--|--|--|
|                                    |              |                                                           |  |  |  |
|                                    |              | 生 🕂                                                       |  |  |  |
| zione Numero =                     | Stato =      |                                                           |  |  |  |
|                                    |              |                                                           |  |  |  |
| 1.00                               | 48 Accettata | œ                                                         |  |  |  |
| 1.00                               | 51 Accettata | œ                                                         |  |  |  |
| 1.00                               | 53 Accettata | œ                                                         |  |  |  |
| 1.00                               | 52 Accettata | œ                                                         |  |  |  |
|                                    | 1.00         | 1.00     53     Accettata       1.00     52     Accettata |  |  |  |

| forma <mark>psy</mark> @ 🔇                   | Portale di forr                                                      | nazione continua FSP           |                                                         |                                                                                    | • |
|----------------------------------------------|----------------------------------------------------------------------|--------------------------------|---------------------------------------------------------|------------------------------------------------------------------------------------|---|
| Bildungsinstitut FSP<br>Bildungsinstitut FSP | S Bildungsinsti                                                      | tut FSP > Offerte di formazio  | ne > Webinar<br>Informazioni sull'a                     | ttuazione                                                                          | ~ |
| Bildungsinstitut FSP                         | Titolo della<br>manifestazione<br>Categoria/tipo                     | Webinar<br>Corso<br>Webinar    | Lingue<br>Durata (ore)<br>Regione<br>Prezzo in CHF (IVA | Deutsch<br>1.00<br>Espace Mittelland<br>100.00                                     |   |
| + Nuova offerta                              | Contenuti principali<br>Descrizione/obiettiv                         | Psicoterapia<br>Online Webinar | incl.)<br>Agenda                                        |                                                                                    |   |
| U FAQ                                        | i formativi<br>Unità di formazione<br>continua<br>Buono per la stamp | 1.00                           | Link per l'iscrizione<br>Contatti                       | Vai all'iscrizione<br>Bildungsinatitut FSP<br>0313888800<br>fsp@fsp.psychologie.ch |   |

Queste le informazioni che è possibile modificare direttamente:

- Costi
- Link per l'iscrizione
- Contatti
- Inserire/modificare docenti
- Attuazioni
  - Date e orari
  - Altre informazioni
  - Indirizzo

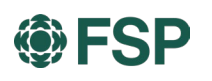

Per altri tipi di modifiche sulla piattaforma, contattare info@formapsy.ch.

## 8. Modifica indirizzo

I dati d'indirizzo visualizzati sulla piattaforma provengono dal nostro CRM e non possono essere qui modificati. In caso di variazioni d'indirizzo, comunicateceli via e-mail all'indirizzo <u>info@formapsy.ch</u>.

## 9. Modifica lingua

La lingua può essere modificata in alto a destra.

| Tedesco     Francese     italiano |
|-----------------------------------|
|                                   |